# Einrichtungsanleitung Telemark SIP-Trunk

AVM FRITZ!Box 7590AX

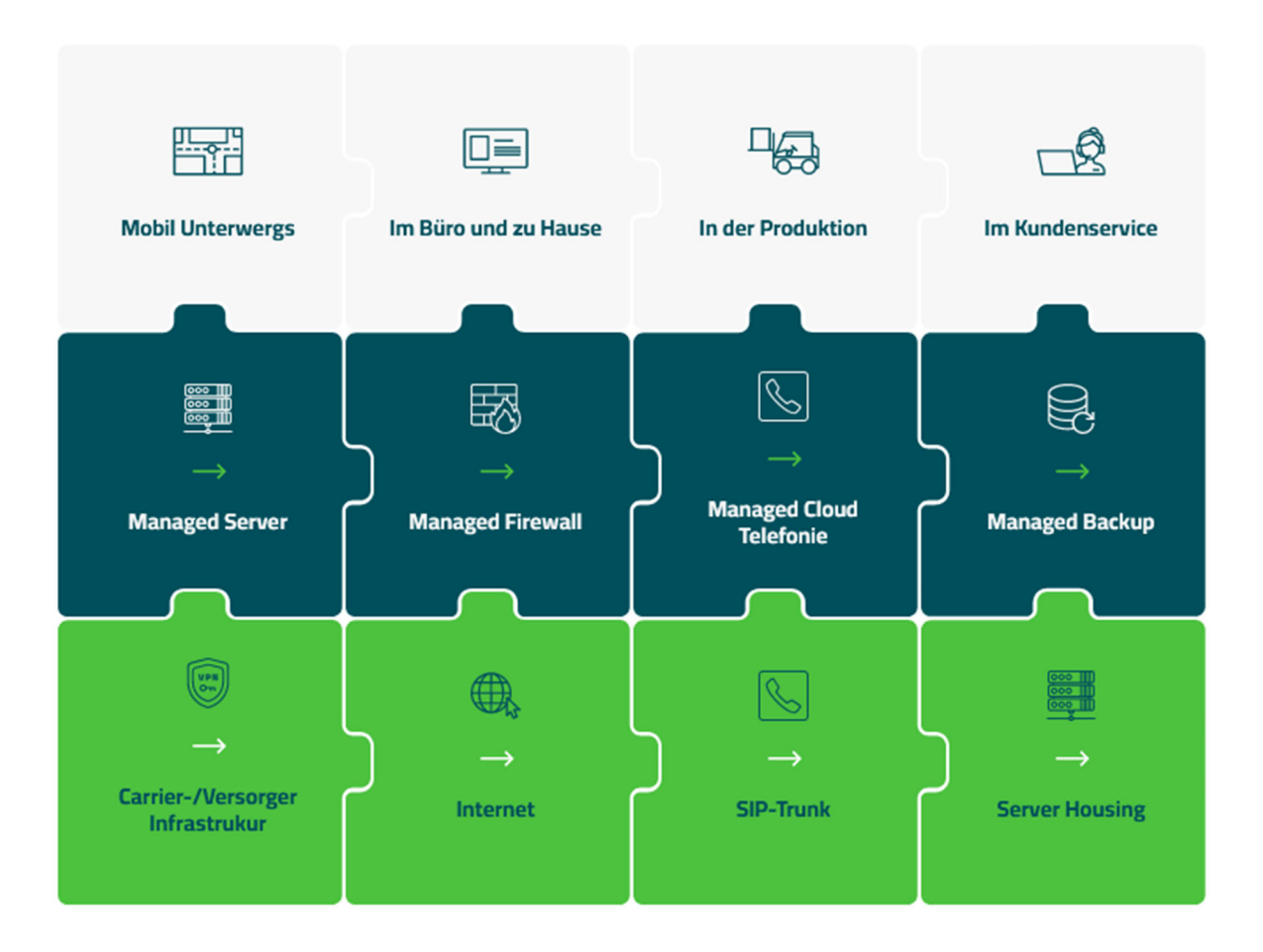

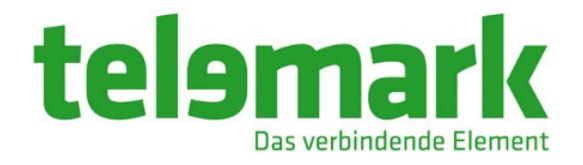

## Inhaltsverzeichnis

| EINRICHTUNG EINES TELEMARK SIP-TRUNK IN EINER FRITZ!BOX |   |
|---------------------------------------------------------|---|
| Einleitung                                              | 3 |
| Zugang zur FRITZ!Box herstellen                         |   |
| Telemark SIP-Trunk einrichten                           |   |
| Zugangsdaten eingeben                                   |   |
| Registrierung erfolgreich                               |   |
| Weitere Einstellungen                                   | 7 |

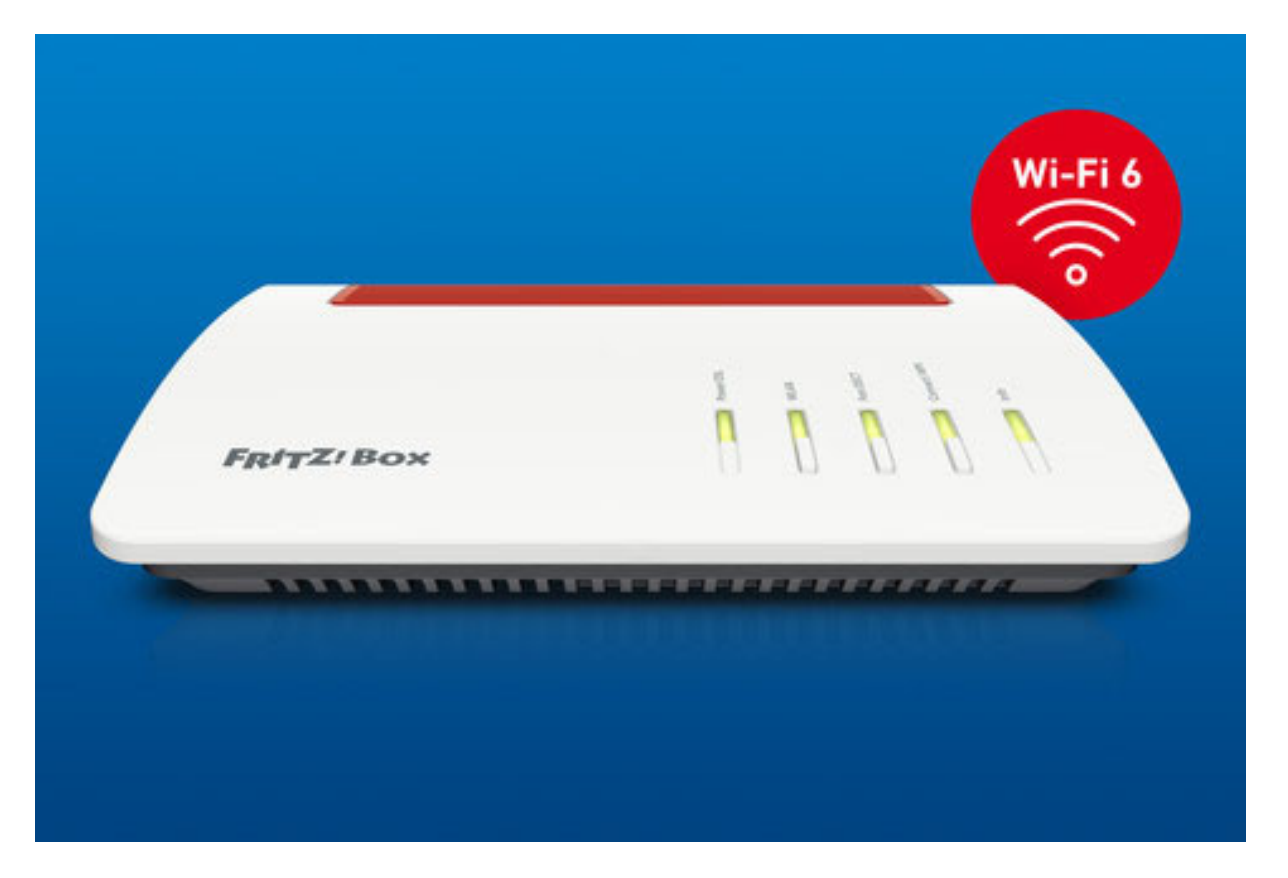

AVM FRITZ!Box 7590AX Version: Fritz!OS 7.31 Stand: 08/23

### **Einrichtung eines Telemark SIP-Trunk in einer FRITZ!Box**

### Einleitung

Die Einrichtung eines Telemark SIP-Trunk in einer FRITZ!Box wird am Beispiel einer 7590AX beschrieben. Bei anderen Modellen kann es zu Abweichungen in den Menüführung kommen.

Voraussetzung: der Zugang zum Internet ist eingerichtet und funktioniert.

#### **Zugang zur FRITZ!Box herstellen**

Die Benutzeroberfläche kann im Browserfenster entweder über http://fritz.box oder über die IP-Adresse der FRITZ!Box (in den Werkseinstellungen http://192.168.178.1) aufrufen werden.

Bitte melden Sie sich mit dem eingerichteten Passwort an.

| • • • • • • • • • • • • • • • • • • •                                                         | +                                            |   |
|-----------------------------------------------------------------------------------------------|----------------------------------------------|---|
| $\leftrightarrow$ $\rightarrow$ C $\textcircled{a}$ $\bigcirc$ $\textcircled{b}$ 192.168.178. | 1                                            | ☆ |
| FRITZ                                                                                         | FRITZ!Box 7590 AX                            |   |
|                                                                                               |                                              |   |
|                                                                                               | Willkommen bei Ihrer FRITZ!Box               |   |
|                                                                                               | Bitte melden Sie sich mit Ihrem Kennwort an. |   |
|                                                                                               | FRITZ!Box-Kennwort 🚥                         |   |
|                                                                                               | Kennwort vergessen? Anmelden                 |   |
|                                                                                               |                                              |   |
|                                                                                               |                                              |   |

### **Telemark SIP-Trunk einrichten**

Unter "Telefonie" "Eigene Rufnummer" "Rufnummern" wählen Sie bitte "Neue Rufnummer" aus.

| ••• • •                                        | FRITZ!Box 7590 | + × xa 0                        |                         |                          |                 |               | ~              |
|------------------------------------------------|----------------|---------------------------------|-------------------------|--------------------------|-----------------|---------------|----------------|
| $\leftarrow$ $\rightarrow$ C $\textcircled{a}$ | (              | 🔿 👌 192.168.178.1/#             |                         |                          |                 | ☆             | > ± ≦ ≡        |
| Epirz.                                         |                | FRITZ!Box 7590                  | AX                      |                          | FRITZ!NAS       | MyFRITZ!      | 1              |
|                                                |                | Telefonie > Eigene Rufnum       | nmern                   |                          |                 |               | ?              |
| 🝙 Übersicht                                    | (              | Rufnummern Anso                 | chlusseinstellungen     | Sprachübertragung        |                 |               |                |
| Internet                                       |                | Auf dieser Seite können Sie Ihr | re eigenen Rufnummern e | einrichten und bearbeite | in.             |               |                |
| Telefonie                                      | ^              | Status Rufnummer 🗘              | Anschlus                | ss 🗘                     | Anbieter 🗘      | Vorauswahl 🗘  |                |
| Anrufe                                         |                |                                 |                         | Es sind keine Rufnumme   | rn eingerichtet |               |                |
| Anrufbeantworter                               | r              | * modifizierter "Anderer Anbie  | ter"                    |                          |                 |               |                |
| Telefonbuch                                    |                |                                 |                         |                          |                 |               |                |
| Weckruf                                        |                |                                 |                         |                          |                 |               |                |
| Fax                                            |                |                                 |                         |                          |                 | 8.0           |                |
| Rufbehandlung                                  |                |                                 |                         |                          |                 | Liste drucken | Neue Rufnummer |
| Telefoniegeräte                                |                |                                 |                         |                          |                 |               |                |
| Eigene Rufnumm                                 | ern            |                                 |                         |                          |                 |               |                |
| DECT                                           |                |                                 |                         |                          |                 |               |                |

### Zugangsdaten eingeben

Die folgenden Felder müssen Sie mit Daten füllen:

|                   | FRITZ!Box 7590 AX                                                                                                    | FRITZ!NAS                   | MyFRITZ!                               |
|-------------------|----------------------------------------------------------------------------------------------------|-----------------------------|----------------------------------------|
| Likeline.         | Rufnummer bearbeiten                                                                                                    |                             | 0                                      |
| 🔒 Übersicht       | Tragen Sie hier die Anmeldedaten für die Internettelefonie ein, die Sie von Ihrem Internettelefonie-Anbieter bekommen haben.                                                                                                    |                             |                                        |
| 💮 Internet        | Anmeldedaten                                                                                                    |                             |                                        |
| 📞 Telefonie 🛛 🗠   | Internetrufnummer verwe <del>nden</del>                                                                                                    |                             |                                        |
| Anrufe            | Telefonie-Anbieter SIP-Trunking mit unterschiedlichen Rufnu v                                                                                                    |                             |                                        |
| Anrufbeantworter  |                                                                                                    |                             |                                        |
| Telefonbuch       | Bitte fügen Sie alle Rufnummern des SIP-Trunking-Anbieters hinzu, die Sie Telefonlegeräten an der FRITZIBox zuweisen möchten.                                                                                                    |                             |                                        |
| Weckruf           | Rufnummer fär dle Interne Rufnummer in der Anzeigename<br>Anmektung* FRITZ!Box**                                                                                                    |                             |                                        |
| Fax               | +4923518799550 8799550 ×                                                                                                    |                             |                                        |
| Rufbehandlung     | +4923518799551 8799551 ×                                                                                                    |                             |                                        |
| Telefoniegeräte   | +4923518799552 8799552 ×                                                                                                    |                             |                                        |
| Eigene Rufnummern | +4923518799553 8799553 X                                                                                                    |                             |                                        |
| DECT              | +4923518799554 8799554 X                                                                                                    |                             |                                        |
| 🖵 Heimnetz        | +4923518799555 8799555 ×                                                                                                    |                             |                                        |
| 💮 WLAN            | Weitere Rufnummer                                                                                                    |                             |                                        |
| 🙆 Smart Home      | *Rufnummer für die Anmeldung                                                                                                    |                             |                                        |
| 🚱 Diagnose        | Geben Sie in dieser Spalte bitte <del>die Ruf</del> oummer für die Anmeldung ein. Diese Rufoummer haben Sie von Ihrem Anbieter bekommen. Sie<br>Sie die Rufoummer genau so ein, wie vom Anbieter vorgegeben, einschließlich eventuell enthaltener Sonderzeichen | kann je nach Anbieter unt   | erschiedlich benannt sein. Bitte geben |
| System            | **Interne Rufnummer in der FRITZIBox                                                                                                    |                             |                                        |
| Massistenten      | Geben Sie nun bitte Ihre Rufnummer ohne Ortsvorwahl und ohne Sonderzeichen ein.                                                                                                    |                             |                                        |
|                   | Weitere Rufnummer<br>Über "Weitere Rufnummer" können Sie hier weitere Rufnummern anlegen, wenn diese dieselben Zugangsdaten (Benutzername und Ke                                                                                                    | ennwort) wie die erste Rufn | ummer haben. Rufnummern mit            |
|                   | abweichenden Zugangsdaten können Sie später unter "Eigene Rufnummern" über die Schaltfläche "Neue Rufnummer" einrichten.                                                                                                    |                             |                                        |
|                   | Zugangsdaten                                                                                                    |                             |                                        |
|                   | Benutzername Anschlussnummer                                                                                                    |                             |                                        |
| /                 | Authentifizierungsname                                                                                                    |                             |                                        |
| (                 | Kennwort Kennwort                                                                                                    |                             |                                        |
|                   | Registrar siptrunk.telemark.de                                                                                                    |                             |                                        |
|                   | Proxy-Server                                                                                                    |                             |                                        |
|                   | STON-Server                                                                                                    |                             |                                        |
|                   |                                                                                                    |                             |                                        |

| Rufnummernformat 🔺                                                              |                                                                                                    |  |  |  |  |  |  |  |
|---------------------------------------------------------------------------------|----------------------------------------------------------------------------------------------------|--|--|--|--|--|--|--|
| Rufnummernformat                                                                |                                                                                                    |  |  |  |  |  |  |  |
| Diese Vorwahlziffern werden d                                                   | er gewählten Rufnummer vorangestellt:                                                                                                    |  |  |  |  |  |  |  |
| Landesvorwahl                                                                   | 🖲 Keine 🔿 Ohne Präfix (49) 🔿 Mit Präfix (0049)                                                                                                    |  |  |  |  |  |  |  |
| Ortsvorwahl                                                                     | 🔿 Keine 🔿 Ohne Präfix (2351) 🧕 Mit Präfix (02351)                                                                                                    |  |  |  |  |  |  |  |
| 🗹 Ausgehende Notrufe ohne                                                       | e Vorwahlen übermitteln.                                                                                                    |  |  |  |  |  |  |  |
| Sonderrufnummern ohne                                                           | · Vorwahlen übermitteln.                                                                                                    |  |  |  |  |  |  |  |
| Telefonie-Anbieter mit am<br>(internationale Vorwahl 01                         | Telefonie-Anbieter mit amerikanischem Rufnummernplan (internationale Vorwahl 011 statt 00)                                                                          |  |  |  |  |  |  |  |
| Eigene Rufnummer im int                                                         | iernationalen Rufnummernformat übermitteln                                                                                                    |  |  |  |  |  |  |  |
| Anbieter unterstützt das S                                                      | Setzen beliebiger eigener Rufnummern (CLIP no screening)                                                                                                    |  |  |  |  |  |  |  |
| Suffix für Rufnummern                                                           |                                                                                                    |  |  |  |  |  |  |  |
| Weitere Einstellungen 🔺<br>Weitere Einstellungen zur Rufnun<br>DTMF-Übertragung | INFO RTP oder Johand                                                                                                    |  |  |  |  |  |  |  |
| Dufnummernunterdrückung                                                         |                                                                                                    |  |  |  |  |  |  |  |
| (CLIR)                                                                          | CLIR uber RFC 3323 (Id)                                                                                                    |  |  |  |  |  |  |  |
| Rufnummerübermittlung                                                           | Rufnummer in "P-Preferred-Identity"                                                                                                    |  |  |  |  |  |  |  |
| Anbieter unterstützt Rück                                                       | rruf bei Besetzt (CCBS) nach RFC 4235                                                                                                    |  |  |  |  |  |  |  |
| Paketgröße in Millisekunden<br>in Senderichtung                                 | 20 ~                                                                                                    |  |  |  |  |  |  |  |
| Weitere Einstellungen zur Verbing                                               | dung                                                                                                    |  |  |  |  |  |  |  |
| 🔲 Rufnummer für die Anme                                                        | ldung verwenden                                                                                                    |  |  |  |  |  |  |  |
| Anmeldung immer über e                                                          | ine Internetverbindung                                                                                                    |  |  |  |  |  |  |  |
| Falls Ihr Internetanbieter die se                                               | eparate Internettelefonie-Verbindung für eigene Rufnummern reserviert, aktivieren Sie diese Option, wenn es sich um eine Rufnummer eines anderen Anbieters handelt. |  |  |  |  |  |  |  |
| Internettelefonie-Anbieter<br>kontaktieren über                                 | IPv4 und IPv6, IPv6 bevorzugt v                                                                                                    |  |  |  |  |  |  |  |
| Transportprotokoll                                                              | Automatisch                                                                                                    |  |  |  |  |  |  |  |
| Der Anbieter unterstützt v                                                      | verschlüsselte Telefonie über SRTP nach RFC 3711 und RFC 4568                                                                                                    |  |  |  |  |  |  |  |
| Media Protocol                                                                  | RTP/AVP                                                                                                    |  |  |  |  |  |  |  |
| Der Anbieter unterstützt k                                                      | ein REGISTER-fetch                                                                                                    |  |  |  |  |  |  |  |
|                                                                                 | Weiter Abbrechen                                                                                                    |  |  |  |  |  |  |  |

### Bitte "Weiter" klicken.

| Eptr7 | FRITZ!Box 7590 AX                                                                                                    |                                                                      | FRITZ!NAS                 | MyFRITZ!                    | :       |  |  |
|-------|----------------------------------------------------------------------------------------------------|----------------------------------------------------------------------|---------------------------|-----------------------------|---------|--|--|
|       | Rufnummern speichern                                                                                                    |                                                                      |                           |                             |         |  |  |
|       | Folgende Anmeldedaten haben Sie für die neue Internetrufnummer ei                                                                                           | ngegeben:                                                            |                           |                             |         |  |  |
|       | Anbieter                                                                                                    | SIP-Trunking mit unterschiedlichen Rufnummern                        |                           |                             |         |  |  |
|       | Rufnummer für die Anmeldung                                                                                                    | 8799550,<br>8799551,<br>8799552,<br>8799553,<br>87995554,<br>8799555 |                           |                             |         |  |  |
|       | Benutzername                                                                                                    | 422113                                                               |                           |                             |         |  |  |
|       | Registrar                                                                                                    | siptrunk.telemark.de                                                 |                           |                             |         |  |  |
|       | Im nächsten Schritt werden die Anmeldedaten in die FRITZIBox gespei<br>telefoniert werden kann.<br>In inrichtung der Rufnummer nach dem "Übernehmen" prüfen | chert. Anschließend wird geprüft, ob die Einrichtung erfolgreich ab  | geschlossen wurde und übe | r die eingerichtete Rufnumm | er nun  |  |  |
|       |                                                                                                    |                                                                      | Zurück                    | Weiter                      | brechen |  |  |

Bitte noch einmal "Weiter" klicken, bis die Registrierung erfolgreich ist.

### **Registrierung erfolgreich**

| Fpirz, | FRITZ!Box 7590 AX                                                                  |                                                                     | FRITZ!NAS | MyFRITZ! | :         |
|--------|------------------------------------------------------------------------------------|---------------------------------------------------------------------|-----------|----------|-----------|
|        | Rufnummern prüfen                                                                  |                                                                     |           |          |           |
|        | Folgende Anmeldedaten haben Sie für die neue Internetrufnummer eingegeb            | en:                                                                 |           |          |           |
|        | Anbieter                                                                           | SIP-Trunking mit unterschiedlichen Rufnummern                       |           |          |           |
|        | Rufnummer für die Anmeldung                                                        | 8799550,<br>8799551,<br>8799552,<br>8799553,<br>8799554,<br>8799555 |           |          |           |
|        | Benutzername                                                                       | 422113                                                              |           |          |           |
|        | Registrar                                                                          | siptrunk.telemark.de                                                |           |          |           |
|        | Die Anmeldedaten wurden gespeichert.<br>Die Prüfung der Telefonie war erfolgreich. |                                                                     |           |          |           |
|        |                                                                                    |                                                                     | Zurüc     | k Weiter | Abbrechen |

Nach erfolgreicher Registrierung erscheint das folgende Fenster:

| 501771                           | FRITZ!Box 7            | 7590 AX                       |                            |                     | FRITZ!NAS    | MyFRITZ!                    |
|----------------------------------|------------------------|-------------------------------|----------------------------|---------------------|--------------|-----------------------------|
| CIRCUIT.                         | Telefonie > Eigene I   | Rufnummern                    |                            |                     |              | ?                           |
| ○ Überricht                      | Rufnummern             | Anschlusseinstellungen        | Sprachübertragung          |                     |              |                             |
| Internet                         | Auf dieser Seite könne | n Sie Ihre eigenen Rufnummern | einrichten und bearbeiten. |                     |              |                             |
| C Telefonie                      | Status Rufnummer       | Anschluss (                   | Anbieter                   | ¢.                  | Vorauswahl 🛇 |                             |
| Anrufe                           | 8799550                | Internet                      | siptrunk.t                 | elemark.deSIP-Trunk | *121#        |                             |
| Telefonbuch                      | 8799551                | Internet                      | siptrunk.t                 | elemark.deSIP-Trunk | *122#        | ××                          |
| Weckruf                          | 8799552                | Internet                      | siptrunk.t                 | elemark.deSIP-Trunk | *123#        |                             |
| Fax                              | 8799553                | Internet                      | siptrunk.t                 | elemark.deSIP-Trunk | *124#        |                             |
| Rufbehandlung<br>Telefoniegeräte | 8799554                | Internet                      | siptrunk.t                 | elemark.deSIP-Trunk | *125#        | • *                         |
| Eigene Rufnummern                | 8799555                | Internet                      | siptrunk.t                 | elemark.deSIP-Trunk | *126#        |                             |
| DECT                             |                        |                               |                            |                     |              |                             |
| Heimnetz                         |                        |                               |                            |                     |              | iste drucken Neue Rufnummer |

### Weitere Einstellungen

Bei den eingespeicherten Rufnummern können jetzt weitere Einstellungen vorgenommen werden. Zu diesen Einstellungen gelangt man über das Stiftsymbol in der jeweiligen Zeile der Rufnummer.

| Eptr7                                           | FRITZ!Box 75               | 90 AX              |                          |                         |                      |                                  | FRITZ!NAS            | MyFRITZ!       | :                   |
|-------------------------------------------------|----------------------------|--------------------|--------------------------|-------------------------|----------------------|----------------------------------|----------------------|----------------|---------------------|
| CITATION.                                       | Telefonie > Telefonieg     | eräte              |                          |                         |                      |                                  |                      |                | ?                   |
| <u>.</u>                                        | Geräteübersicht            | E-Mail             | RSS-Nachrichten          | Internetradio / Podc    | ast Live-Bild        |                                  |                      |                |                     |
| <ul> <li>Obersicht</li> <li>Internet</li> </ul> | Hier können Sie alle mit d | ler FRITZ!Box verb | undenen und integrier    | ten Telefoniegeräte wie | Telefone, Anrufbeant | tworter, Faxgeräte und Türsprech | anlagen einrichten u | nd bearbeiten. |                     |
| 📞 Telefonie 🔷                                   | Name 🗢                     | Anschluss 🗘        | Rufnummer<br>ausgehend 🛇 | ankommend 🗘             | intern $\Diamond$    |                                  |                      |                |                     |
| Anrufe                                          | Anrufbeantworter           | integriert         |                          | alle                    | **600                | 0 × ×                            |                      |                |                     |
| Anrufbeantworter<br>Telefonbuch                 | Mobilteil 1                | DECT               | 8799551                  | 8799551                 | **610                | ×                                |                      |                |                     |
| Weckruf                                         | Mobilteil 2                | DECT               | 8799550                  | 8799550                 | **611                |                                  |                      |                |                     |
| Fax                                             | Telefon                    | FON 1              |                          | alle                    | **1                  | ×                                |                      |                |                     |
| Rufbehandlung                                   | Telefon                    | FON 2              |                          |                         | **2                  | X                                |                      |                |                     |
| Telefoniegeräte                                 |                            |                    |                          |                         |                      |                                  |                      |                |                     |
| Eigene Rufnummern                               |                            |                    |                          |                         |                      |                                  | Liste                | drucken Neu    | es Gerät einrichten |
| DECT                                            |                            |                    |                          |                         |                      |                                  |                      |                | Circen              |

Den einzelnen Rufnummern können nun Endgeräte zugeordnet werden:

| EptrZ:     | FRITZ!Box 7590 AX                                                                                                    | FRITZ!NAS MyFRITZ! | :      |
|------------|----------------------------------------------------------------------------------------------------|--------------------|--------|
|            | Schnurlostelefon Profil von Mobilteil 1                                                                                                    |                    | ?      |
|            | Schnurlostelefon (DECT)       Klingelsner       Merkmale des Telefonlegerätes         Hier können Sie die Rufnummern für dieses Schnurlostelefon (DECT) vergeben.       Name       Mobilteil I         Telefonbuch       Telefonbuch       Image: Schnurlostelefon (DECT) vergeben.         Ausgehende Anrufe       8799551       Image: Schnurlostelefon (DECT) vergeben.         Ankommende Anrufe       8799551       Image: Schnurlostelefon (DECT) vergeben.         Image: Schnurlostelefon (DECT)       Image: Schnurlostelefon (DECT) vergeben.       Image: Schnurlostelefon (DECT) vergeben.         Ausgehende Anrufe       Image: Schnurlostelefon (DECT)       Image: Schnurlostelefon (DECT)       Image: Schnurlostelefon (DECT)         Image: Schnurlostelefon (DECT)       Image: Schnurlostelefon (DECT)       Image: Schnurlostelefon (DECT)       Image: Schnurlostelefon (DECT)         Image: Schnurlostelefon (DECT)       Image: Schnurlostelefon (DECT)       Image: Schnurlostelefon (DECT)       Image: Schnurlostelefon (DECT)         Image: Schnurlostelefon (DECT)       Image: Schnurlostelefon (DECT)       Image: Schnurlostelefon (DECT)       Image: Schnurlostelefon (DECT)         Image: Schnurlostelefon (DECT)       Image: Schnurlostelefon (DECT)       Image: Schnurlostelefon (DECT)       Image: Schnurlostelefon (DECT)         Image: Schnurlostelefon (DECT)       Image: Schnurlostelefon (DECT)       Image: Schnurlostelefon (DECT)       Image: Schnurlostele |                    |        |
| Smart Home |                                                                                                    | ОК АЬЬ             | rechen |

#### Alternativ:

| 5ptrZ                                                                                                    | FRITZ!Box 7590 AX                                                                                                    |                      |                                       | FRITZ!NAS | MyFRITZ! | ÷         |
|----------------------------------------------------------------------------------------------------|----------------------------------------------------------------------------------------------------|----------------------|---------------------------------------|-----------|----------|-----------|
|                                                                                                    | Schnurlostelefon Profil von Mobilteil 2                                                                                                    |                      |                                       |           |          | ?         |
| <ul> <li>Übersicht</li> <li>Internet</li> <li>Telefonie</li> <li>Anrufe</li> <li>Anrufe</li> <li>Anrufe</li> <li>Anrufe</li> <li>Veckruf</li> <li>Fax</li> <li>Rufbehandlung</li> <li>Telefonigeräte</li> <li>Eigene Rufnummern</li> <li>DECT</li> <li>Heimnetz</li> </ul> | Schnurlöstelefön (DECT)     Klinge       Hier können Sie die Rufnummern für dieser     Name       Mare     Mobilte       Telefonbuch     Telefon       Ausgehende Anrufe     879955       Ankommende Apsufe     8799551       8799551     8799553       8799553     8799554 | titine Klingelsperre | Merkmale des Telefoniegerätes<br>ben. |           |          |           |
| <ul> <li>WLAN</li> <li>Smart Home</li> </ul>                                                                                                    | 013333                                                                                                    |                      |                                       |           | ОК       | Abbrechen |

Am Ende bestätigen Sie mit "Ok" die Einstellungen.

Bitte beachten Sie, dass bei mehreren Rufnummern der Vorgang für jede Rufnummer wiederholt werden muss.

Damit ist die Einrichtung des SIP-Trunks abgeschlossen.

Bei Rückfragen steht Ihnen unsere Support-Hotline unter der Telefon-Nummer **0800 8000 120** oder per Email unter **service@telemark.de** zur Verfügung.

#### Impressum

Telemark Telekommunikationsgesellschaft Mark mbH Lennestr. 2 58507 Lüdenschaft

Geschäftsführer Dipl.-Betriebswirt Andreas Griehl

> Tel. 02351 8839 200 Internet www.telemark.de E-Mail: info@telemark.de

Amtsgericht Iserlohn HRB-Nr. 4700 Ust.-Id-Nr. DE 195190172

Aufsichtsbehörde Bundesnetzagentur für Elektrizität, Gas, Telekommunikation, Post und Eisenbahn Sitz Bonn Tulpenfeld 4 53113 Bonn Tel. 0228 140 Fax 0228 14 88 72